## Návody Upgrade licence MS Dynamics NAV 2018

| Vytvořil   | : | Jaromír Skorkovský, KPH-ESF-MU Česká republiky |
|------------|---|------------------------------------------------|
| Datum      | : | 24.08.2022                                     |
| Důvod      | : | školení, interní materiál                      |
| Databáze   | : | MS Dynamics NAV 2018                           |
| Určeno pro |   | studenty všech kurzů (BPH_PIS1_PIS2)           |

 Pokud při startu MS Dynamics NAV 2018 dostanete hlášku, že platnost licence vypršela, pak musíte novou licenci do systému zavést znova. V tomto případě se nejedná o reinstalaci celé aplikace.

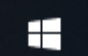

Pomocí ikony startu se dostanete na vývojové prostředí Dynamics NAV 2018
 Development Environment, které spustíte.

🚮 Microsoft Dynamics NAV Development Environment

| <u>File Edit V</u> iew | Tools Window Help                                                  |           |      |
|------------------------|--------------------------------------------------------------------|-----------|------|
| X 🖻 🔒                  | Object Designer                                                    | Shift+F12 | 0000 |
|                        | Debugger<br>Zoom                                                   | Ctrl+F8   |      |
|                        | Build Server Application Objects<br>Show Field Data Classification |           |      |
|                        | Sync. Schema For All Tables<br>Data Upgrade                        | >         |      |
|                        | License Information                                                |           |      |
|                        | Custom Controls                                                    |           |      |
|                        | Options                                                            |           |      |
|                        |                                                                    |           |      |

3. Pomocí ikony Tools otevřete Licence Information a dostanete obraz licence, kde místo hodnoty Expires (v našem návodě již pracujeme s novou licencí po upgradu), která je zobrazena na níže uvedeném obrázku bude hodnota července nebo srpen 2022 což znamená, že má stávající licence vypršelou platnost. Na obrázku níže je jedna z licencí, která má na rozdíl od té Vaší licence platnost až do 14.11.2027.

|                        |                                              | گ  |
|------------------------|----------------------------------------------|----|
| Microsoft Software Lic | ense Information                             | 1. |
| Copyright (C) 2007-201 | 6 Microsoft Corporation. All rights reserved |    |
| ******************     | ***************************************      |    |
| VOICE Account Number   | : 3048953                                    |    |
| Licensed to            | : Microsoft Corporation                      |    |
|                        | One Lone Tree Road                           |    |
|                        | 1111                                         |    |
|                        | Fargo                                        |    |
|                        | ND                                           |    |
|                        | 58104                                        |    |
|                        | United States                                |    |
| Product Line           | : Microsoft Dynamics NAV Perpetual           |    |
| Product Edition        | : Unspecified                                |    |
| Product Version        | : 2018                                       |    |
| Country                | : United States                              |    |
| Language               | : English (US)                               |    |
| Created Date           | : <u>11/16/2017</u> 7:58:16 AM (-08:00)      |    |
| Expires                | : 11/14/2027                                 |    |
| Configuration          | : NAV 2018 Product Demo CZ                   |    |

4. V dolní části této obrazovky použijte tlačítko **Change**, které umožní najít novou licenci, kterou najdete ve studijních materiálech s názvem **Student\_2022.flf**. Licenční soubor si před tím uložte do Vašeho podadresáře (např. si vytvořte podadresář s názvem Licence NAV).

| Upload, | <u>C</u> hange | Help |
|---------|----------------|------|
|         |                |      |

5. Provedete akci **Otevřít**. V tomto návodu je název licence Student\_2021, ale v reálném čase, tedy na začátku zimního semestru 2022 to bude soubor s názvem Student\_2022.flf

| Change License File                                 |                                                                                 |                    |       |                  |                |          |                   |        | ×      |
|-----------------------------------------------------|---------------------------------------------------------------------------------|--------------------|-------|------------------|----------------|----------|-------------------|--------|--------|
| $\leftarrow \rightarrow \land \uparrow \square \lt$ | A Mistní disk (C:) > Program Files (x86) > Microsoft Dynamics NAV > 110 >     C |                    |       |                  |                |          |                   |        |        |
| Uspořádat 🔻 Nov                                     | á složka                                                                        |                    |       |                  |                |          | == -              |        | ?      |
| OneDrive                                            | ^ Náze                                                                          | 2V                 | ^     | Datum změny      | Тур            | Velikost |                   |        |        |
| Trata an XA-X                                       |                                                                                 | RoleTailored Clier | nt    | 29.02.2020 22:42 | Složka souborů |          |                   |        |        |
| Iento pocitac                                       | <u> </u>                                                                        | Student_2021.flf   |       | 23.09.2020 21:26 | Soubor FLF     | 55 kB    | 3                 |        |        |
| SU objekty                                          |                                                                                 |                    |       |                  |                |          |                   |        |        |
| Dokumenty                                           |                                                                                 |                    |       |                  |                |          |                   |        |        |
|                                                     |                                                                                 |                    |       |                  |                |          |                   |        |        |
| Plocha                                              |                                                                                 |                    |       |                  |                |          |                   |        |        |
| Stažené souhon                                      |                                                                                 |                    |       |                  |                |          |                   |        |        |
| Videa                                               |                                                                                 |                    |       |                  |                |          |                   |        |        |
| Místní disk (C:)                                    |                                                                                 |                    |       |                  |                |          |                   |        |        |
| Místní disk (D:)                                    |                                                                                 |                    |       |                  |                |          |                   |        |        |
| Místní disk (L:)                                    |                                                                                 |                    |       |                  |                |          |                   |        |        |
| <b>.</b>                                            |                                                                                 |                    |       |                  |                |          |                   |        |        |
| 💣 Sit                                               |                                                                                 |                    |       |                  |                |          |                   |        |        |
|                                                     | ~                                                                               |                    |       |                  |                |          |                   |        |        |
| N                                                   | lázev souboi                                                                    | ru: Student_2021   | l.flf |                  |                | ✓ Lice   | nse Files (*.flf) |        | $\sim$ |
|                                                     |                                                                                 |                    |       |                  |                |          | Otevřít           | Zrušit |        |
|                                                     |                                                                                 |                    |       |                  |                |          |                   |        |        |

6. Okno License Information můžete zase zavřít křížkem. Pomocí ikony File otevřete Database → Open.

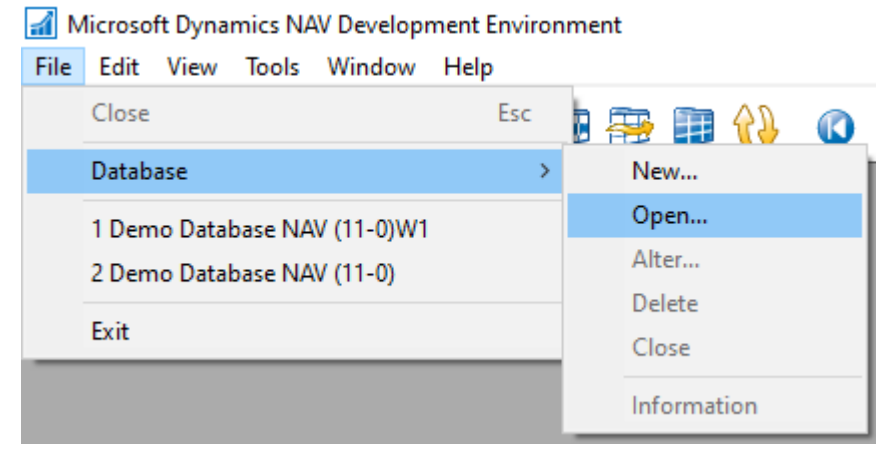

7. **Server Name** vyberte ze seznamu nejprve českou databázi (tedy bez **W1** na konci názvu). Volbu **Authentication** je nutné zvolit jako **Windows Authentication**. Potvrďte volbou **OK**.

| 📰 Open Database 💽                      |
|----------------------------------------|
| General Advanced                       |
| Server Name DESKTOP-BLQ8SEC WAVDEMO    |
| Database Name Demo Database NAV (11-0) |
| Authentication Windows Authentication  |
| <u>U</u> ser ID                        |
| Password                               |
|                                        |
| OK Cancel Help                         |

8. Ujistěte se, že jste na správné databázi.

| 🚮 D          | emo Datab | ase NAV (  | 11-0) - Micr | osoft Dynai | mics NAV [     | )evelopr | ment | Enviro | nment |   |                     |                |          |              |            |
|--------------|-----------|------------|--------------|-------------|----------------|----------|------|--------|-------|---|---------------------|----------------|----------|--------------|------------|
| File         | Edit Vie  | w Tools    | Window       | Help        |                |          |      |        |       |   |                     |                |          |              |            |
|              | New       |            |              |             | Ctrl+N         |          | 20   |        | 0     |   |                     |                |          |              |            |
|              | Design    |            |              |             |                |          | (V)  |        |       | • |                     |                |          |              |            |
|              | Pup       |            |              |             | Ctol. P        |          |      |        |       |   |                     |                |          |              |            |
|              | Kun       |            |              |             | Cui+K          |          |      |        |       |   |                     |                |          |              |            |
|              | Close     |            |              |             | Esc            |          |      |        |       |   |                     |                |          |              |            |
|              | Lock      |            |              | Ctrl        | +Alt+L         |          |      |        |       |   |                     |                |          |              |            |
|              | Unlock    |            |              | Ctrl+       | +Alt+U         |          |      |        |       |   |                     |                |          |              |            |
|              | Force Unl | ock        |              |             |                |          |      |        |       |   |                     |                |          |              |            |
|              | Import    |            |              |             |                |          |      |        |       |   |                     |                |          |              |            |
|              | Export    |            |              |             |                |          |      |        |       |   |                     |                |          |              |            |
|              |           |            |              |             |                |          |      |        |       |   |                     |                |          |              |            |
|              | Database  |            |              |             | >              | Designe  | r    |        |       |   |                     |                |          |              |            |
| $\checkmark$ | 1 Demo D  | atabase N  | AV (11-0)    |             |                |          |      |        |       |   |                     |                |          |              |            |
|              | 2 Demo D  | atabase N  | AV (11-0)W1  |             |                |          |      | Туре   | ID    |   | Name                |                | Modified | Version List |            |
|              | 2 Demo D  | atabase 14 |              |             |                | e        | •    |        |       |   | 8 Payment Terms     |                |          | NAVW111.00   | ^          |
|              | Exit      |            |              |             |                |          |      |        |       |   | 1 Currency          |                |          | NAVW111.00,  | NAVCZ11    |
| _            | _         | _          | _            |             | Repo           | rt       |      |        |       |   | 5 Finance Charge Te | erms           |          | NAVW 19.00,N | AVCZ9.0    |
|              |           |            |              |             |                |          |      |        |       |   | 5 Customer Price Gr | oup            |          | NAVW111.00   |            |
|              |           |            |              |             | ≥ <u>C</u> ode | unit     |      |        |       |   | 7 Standard Text     |                |          | NAVW111.00   |            |
|              |           |            |              |             | 🔁 Ouer         | v        |      |        |       |   | 8 Language          |                |          | NAVW111.00   |            |
|              |           |            |              |             |                | · .      |      |        |       |   | Ocountry/Region     |                |          | NAVW111.00,  | NAVCZ11    |
|              |           |            |              |             | <u>x</u> MLp   | ort      |      |        |       | 1 | ) Shipment Method   |                |          | NAVW111.00,  | NAVCZ11    |
|              |           |            |              |             | 🖄 Menu         | Suite    |      |        |       | 1 | 1 Country/Region Tr | ranslation     |          | NAVW111.00.  | 00.24232   |
|              |           |            |              |             |                |          |      |        |       | 1 | 3 Salesperson/Purch | naser          |          | NAVW111.00.  | 00.21836   |
|              |           |            |              |             | All            |          |      |        |       | 1 | 1 Location          |                |          | NAVW111.00.  | 00.26893   |
|              |           |            |              |             |                |          |      |        |       | 1 | 5 G/L Account       |                |          | NAVW111.00,  | NAVCZ11    |
|              |           |            |              |             |                |          | L.,  |        |       | 1 | 7 G/L Entry         |                |          | NAVW111.00.  | 00.26401 🗸 |
|              |           |            |              |             |                |          |      | <      |       |   |                     |                |          |              | >          |
|              |           |            |              |             |                |          |      |        |       |   |                     |                | _        |              |            |
|              |           |            |              |             |                |          |      |        |       |   | New                 | <u>D</u> esign |          | <u>R</u> un  | Help       |

9. Stejně jako ve 3. bodě si pomocí ikony Tools (nástroje) otevřete Licence Information a na místo volby Change klikněte na tlačítko Upload, které se vám nově zpřístupnilo. Nejdůležitější informace bude datumy vypršení platnosti Expires: 7/31/2023 nebo pokud zvolíme pro variantu souboru Student\_2022.flf variantu s Voice Number 3048953, pak bude vidět datum vypršení platnosti licence 29.11.2027.

| Elicense Information                                                |                                                                                                    |      |
|---------------------------------------------------------------------|----------------------------------------------------------------------------------------------------|------|
| Microsoft Software Licen<br>Copyright (C) 2007-2018                 | nse Information<br>Microsoft Corporation. All rights reserved<br>************************************ | *    |
| VOICE Account Number<br>Licensed to                                 | : 4805500<br>: NAVERTICA a.s.<br>Sumavska 15                                                          |      |
|                                                                     | Brno                                                                                                  |      |
|                                                                     | 602 00<br>Czech Republic                                                                              |      |
| Product Line<br>Product Edition                                     | : Microsoft Dynamics NAV Perpetual<br>: Unspecified<br>. 2010                                         |      |
| Croduct Version :<br>Country<br>Language<br>Created Date<br>Expires | : 2018<br>: Czech Republic<br>: English (US)<br>: 8/24/2020 1:13:41 AM (-07:00)<br>: 7/31/2022        |      |
| Configuration                                                       | NUN NAU Dev/Demo CSY 2018                                                                             |      |
|                                                                     | Upload                                                                                                | Help |

- 10. Proveďte opět výběr licenčního klíče (souboru) a s pomocí tlačítka **Otevřít** proveďte akci jako v 5. kroku tohoto návodu.
- 11. Úspěšný upload klíče potvrďte volbou OK.

| Microsoft Dynamics NAV Development Environment | × |
|------------------------------------------------|---|
| The server license was successfully uploaded.  |   |
| ОК                                             |   |

- 12. Zavřete vývojové prostředí.
- 13. Ve vyhledávacím okně vyhledejte a následně spusťte **Služby** a restartujte pomocí pravého tlačítka příslušný server.

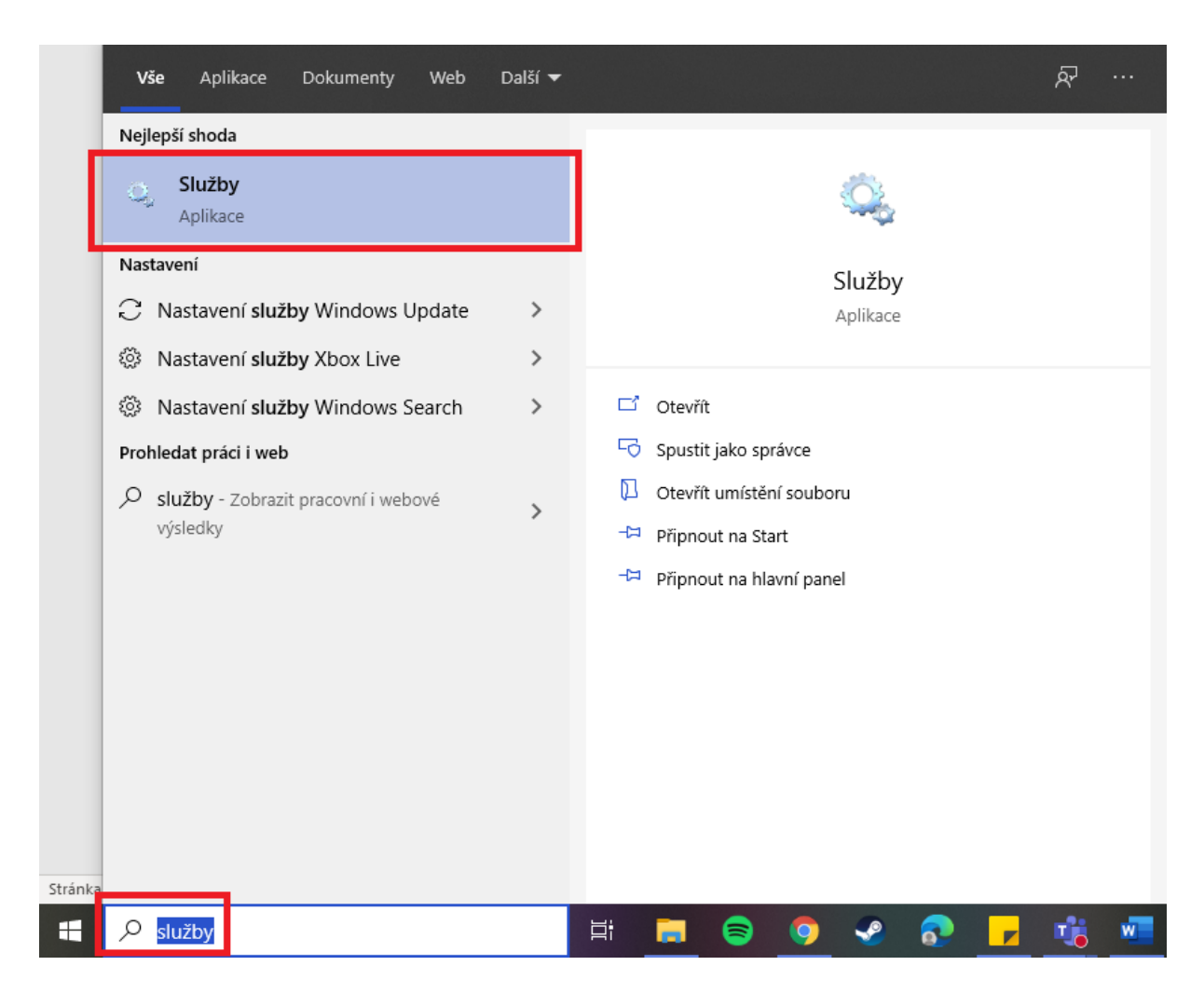

14. Vyhledejte **Microsoft Dynamics NAV Server [DynamicsNAV110]** a následně pomocí pravého tlačítka myši na zvolenou službu zvolte možnost **Restartovat**. Pokud bude služba běžet tak ji zastavte a znovu spusťte .

| 🔍 Služby                  |                                             |                                                                                                    |       |              |         |        | - (            |          | × |
|---------------------------|---------------------------------------------|----------------------------------------------------------------------------------------------------|-------|--------------|---------|--------|----------------|----------|---|
| Soubor Akce Zob           | orazit Nápověda                             |                                                                                                    |       |              |         |        |                |          |   |
| 🦛 🌳  🖬 🖸                  | à 🗟   🛛 📷   🕨 🔲 II 🕨                        |                                                                                                    |       |              |         |        |                |          |   |
| 🔍 Služby (místní poč      | <ul> <li>Služby (místní počítač)</li> </ul> |                                                                                                    |       |              |         |        |                |          |   |
|                           | Microsoft Dynamics NAV Server               | Název                                                                                                    | Popis | Stav         | Typ spo | uštění | Účet pro př    | ihlášení | ^ |
|                           | [DynamicsNAV110]                            | 🆏 Mapovač zjišťování topologie linkové vrstvy                                                                             | Vytvo |              | Ručně   |        | Místní služi   | ba       |   |
|                           | Zastavit službu                             | 🏟 Mezipaměť písem Windows                                                                                                 | Opti  | Spušt        | Ručně   |        | Místní služi   | ba       |   |
|                           | Restartovat službu                          | 🖏 Microsoft Ann-V Client                                                                                                  | Mana  |              | Zakázár | 10     | Local Syste    | m        |   |
|                           |                                             | Microsoft Dynamics NAV Server [DynamicsNAV110]<br>Spustit<br>Spustit                                                      |       |              |         |        | Síťová služi   | ba       |   |
|                           | Panir                                       |                                                                                                    |       |              |         |        | Síťová služi   | ba       |   |
|                           | Service handling requests to                | to Microsoft Edge Elevation Service (MicrosoftEdgeElevationService) Zastavit<br>application Microsoft Passport Pozastavit |       |              |         |        | Local Syste    | m        |   |
|                           | Microsoft Dynamics NAV application          |                                                                                                    |       |              |         | Spuště | Local Syste    | m        |   |
|                           |                                             | Microsoft Passport Container                                                                                              | Pokra | čovat        |         | Spuště | Místní služi   | ba       |   |
|                           |                                             | Microsoft Update Health Service                                                                                           | Resta | rtovat       |         |        | Local Syste    | m        |   |
|                           |                                             | Mistní správce relací                                                                                                    | Všech | ny úkoly     | >       | icky   | Local Syste    | m        |   |
|                           |                                             | Mobilni cas                                                                                                    | vacci | iny ukoly    |         | Spuste | Mistni služi   | ba       |   |
|                           |                                             | Motivy                                                                                                    | Aktua | Aktualizovat |         |        | Local Syste    | m        |   |
|                           |                                             |                                                                                                    | Vlast | nosti        |         | ticlos | Iviistni siuzi | ba<br>m  |   |
|                           |                                             | Deva PDE Server                                                                                                    |       |              |         | ticky  | Local Syste    |          |   |
|                           |                                             |                                                                                                    | Nápo  | věda         |         | шску   | Local Syste    |          | × |
|                           |                                             | <                                                                                                    | _     |              |         |        |                |          | > |
| × / /                     | Kozsirene Astandardni /                     |                                                                                                    |       |              |         |        |                |          |   |
| Zastaví a spustí v počíta | ači Místní počítač službu Microsoft Dyna    | mics NAV Server [DynamicsNAV110].                                                                                         |       |              |         |        |                |          |   |

15. Zavřete **Služby** a spusťte MS Dynamics NAV 2018 standardním způsobem ikonou **MS Dynamics** NAV 2018.

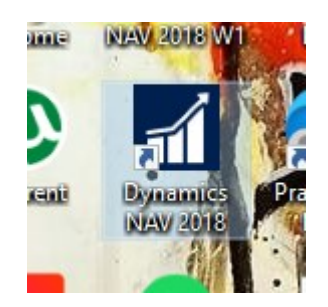

16. Pro potřeby využití anglické databáze proveďte stejnou akci ze 14. kroku pro službu Microsoft Dynamics NAV Server [DynamicsNAV110W1] (hned další řádek). V případě nefunkčnosti se vraťte k 8. kroku, kde vyberte anglickou databázi Demo Database NAV (11-0)W1 a postupujte dále až k restartování Služby anglické databáze.